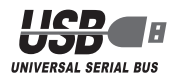

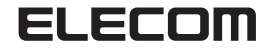

# ■はじめに

このたびは、USB タイプメモリカードリーダ MR-A14H シリーズを お買い上げいただきありがとうございます。

本製品はパソコンの USB ポートに接続して使用するカードリーダで、 コンパクトフラッシュ、マイクロドライブ、スマートメディア、「メモ リースティック」、「メモリースティック PRO」、「メモリースティッ ク PRO(High Speed)」、「メモリースティック デュオ」、「メモリー スティック PRO デュオ」、「メモリースティック PRO デュオ(High Speed)」、「メモリースティック PRO-HG デュオ」、SDメモリー カード、高速版 SD メモリーカード Ver1.1、SDHC メモリーカード、 microSD カード、マルチメディアカード、MMCplus、xD ピクチャー カード、xD ピクチャーカード type M、xD ピクチャーカード type H が使用できます。(miniSD カード、miniSDHC カード、「メモリース ティック マイクロ (M2)」、RSMMC、MMCmobile、MMCmicro に ついてはアダプタを使用することにより対応します。)

本インストールマニュアルは、本製品のセットアップについて説明して います。ご使用になる前に本インストールマニュアルをよくお読みにな り、正しくセットアップをおこなってください。

# ■安全にご使用いただくために

- 本製品の取り付け、取りはずしのときには、必ずパソコンの本体お よび周辺機器メーカーの注意事項に従ってください。
- •本製品の分解、改造、修理をご自分でおこなわないでください。 火災や感電、故障の原因になります。また、故障時の保証の対象外 となります。
- •本製品および本製品を取り付けたパソコン本体を、水を使う場所や 湿気の多いところで使用しないでください。 火災や感電、故障の原因になります。
- 本製品の取り付け、取りはずしのときには、本製品に触れる前に金 属製のもの(スチールデスク、ドアのノブなど)に手を触れて、静電 気を除去してから作業をおこなってください。 静電気は本製品の破損の原因になります。
- お客様ご自身での分解、修理、改造は絶対にしないでください。
- 異常を感じた場合はすぐに使用を中止し、お買い上げの販売店、も しくは当社総合インフォメーションセンターにご相談ください。

#### ■ご使用にあたって

- •本製品にメモリカードを挿入した状態でパソコンを起動した場合、 前回異常終了がなくてもスキャンディスクが自動的に行われる場合 があります。
- 本製品にメモリカードを挿入した状態でパソコンを起動した場合、 これまでに接続したことのあるデバイスであっても新たにデバイス を認識する表示が出ることがあります。
- 本製品を接続してから認識されるまでに約1分ほど時間がかかる場 合があります。パソコンの再操作が可能になるまでお待ちください。
- 特殊フォーマットや古いタイプのメディアなどは、メディアによっ て読み書きできない場合があります。
- デジカメ、携帯電話などでメディアを使用する場合は使用する機器 でフォーマットしてください。 パソコンでフォーマットしたメディアは使用できない場合がありま

す。その場合、使用する機器で改めてフォーマットしていただく事 で使用できるようになります。

- メディアやコネクタの状況によってはデータが消失や破損する恐れ がありますのでこまめにバックアップをとることをお勧めします。
- 本製品は著作権保護機能には対応しておりません。
- コンパクトフラッシュとマイクロドライブは同時に使用できません。
- スマートメディアと xD ピクチャーカード、xD ピクチャーカード type M、xD ピクチャーカード type H は同時に使用できません。
- マルチメディアカード、MMCplus、SD メモリーカード、高速版 SD メモリーカード Ver1.1、SDHC メモリーカードと microSD カード は同時に使用できません。
- •「メモリースティック」、「メモリースティック PRO」、「メモリース ティック PRO(High Speed)」と「メモリースティック デュオ」、「メ モリースティック PRO デュオ」、「メモリースティック PRO デュオ (High Speed)」、「メモリースティック PRO-HG デュオ」は同時に 使用できません。
- メディアや本製品の挿抜の前には、タスクトレイまたは通知領域上 で、「ハードウェアの安全な取り外し」をおこなってください。ファ イルが消失してしまう恐れがあります。
- 消失・破損したデータに関しては、当社は一切の責任を負いかねます。

• 本製品ならびにメディアは、正しい向きでまっすぐ抜き差ししてく ださい。

MEMORY STICK ...

MEMORY STICK PRO

MEMORY STICK DUO

MEMORY STICK PRO DUO

MEMORY STICK PRO-HG DUO

- スタンバイ・休止機能には対応しておりません。
- モデムなど I/O タイプのカードには、対応しておりません。

Micro

- 本製品を湿気やホコリの多いところで使用しないでください。
- 本製品に強い衝撃を与えないでください。
- •お手入れの際には乾いたやわらかい布で軽く拭いてください。 ベンジン、シンナー、アルコールなどは使用しないでください。

#### ■仕様について

XD

USB 2.0 マルチカードリーダ

MR-A14H シリーズ

インストールマニュアル

- 対応 OS ······ Windows® 2000 (SP3 以降) /Me/XP/Vista MacOS X 10.2 以降 上記 OS では、OS に最初から入っているドライ バソフトでご使用いただけます。
- **インターフェイス**··· USB2.0/1.1
- 動作温度 · · · · · · 0 ~ 40℃
- 外形寸法 · · · · · · 約 幅 86 × 奥行 52 × 高さ 16 mm
- 付属品 ・・・・・ マニュアル 1枚
- USB2.0 ケーブル(0.5m) 1本

#### ■対応メモリカードについて

#### 対応メディアと見士容景け次の通りです

| 刈心//1/こ取八台里は人の通りに9。                   |       |
|---------------------------------------|-------|
| コンパクトフラッシュ                            | 8GB   |
| マイクロドライブ                              | 6GB   |
| スマートメディア                              | 128MB |
| SD メモリーカード                            | 2GB   |
| 高速版 SD メモリーカード Ver.1.1                | 2GB   |
| SDHC メモリーカード(SD Ver 2.0)*2            | 8GB   |
| miniSD カード <sup>※ 1</sup>             | 2GB   |
| miniSDHC カード <sup>※1 ※2</sup>         | 4GB   |
| microSD カード (T-Flash)                 | 2GB   |
| マルチメディアカード                            | 2GB   |
| MMCplus(マルチメディアカード 4.0)               | 4GB   |
| RSMMC * 1                             | 512MB |
| MMCmobile(RSMMC 4.0)*1                | 1GB   |
| MMCmicro * 1                          | 512MB |
| 「メモリースティック」                           | 128MB |
| 「メモリースティック PRO」                       | 2GB   |
| 「メモリースティック PRO(High Speed)」           | 2GB   |
| 「メモリースティック デュオ」                       | 128MB |
| 「メモリースティック PRO デュオ」                   | 4GB   |
| 「メモリースティック PRO デュオ(High Speed)」       | 2GB   |
| 「メモリースティック PRO-HG デュオ」 <sup>≋ 3</sup> | 4GB   |
| 「メモリースティック マイクロ (M2)」* <sup>1</sup>   | 1GB   |
| xD ピクチャーカード                           | 512MB |
| xD ピクチャーカード type M                    | 2GB   |
| xD ピクチャーカード type H                    | 2GB   |
| ※1 アダプタを使用しての対応になります。                 |       |

- ※2 class2 に対応しています。SDHC メモリーカードのクラスが class2 より高い場合は、実際の転送速度は class2 になります。
- ※3 「メモリースティック Pro-HG デュオ」の高速データ転送には対応 しません。
- その他対応メディアは Web を確認ください。

http://www.elecom.co.jp/

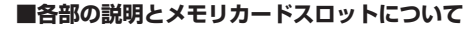

本製品の各部と各メモリカードスロットについて説明します。 メモリカードを挿入するときは、メモリカードの表裏を確認し、ガイドに合わせてメモリカードを本製品の各スロットに挿入してください。

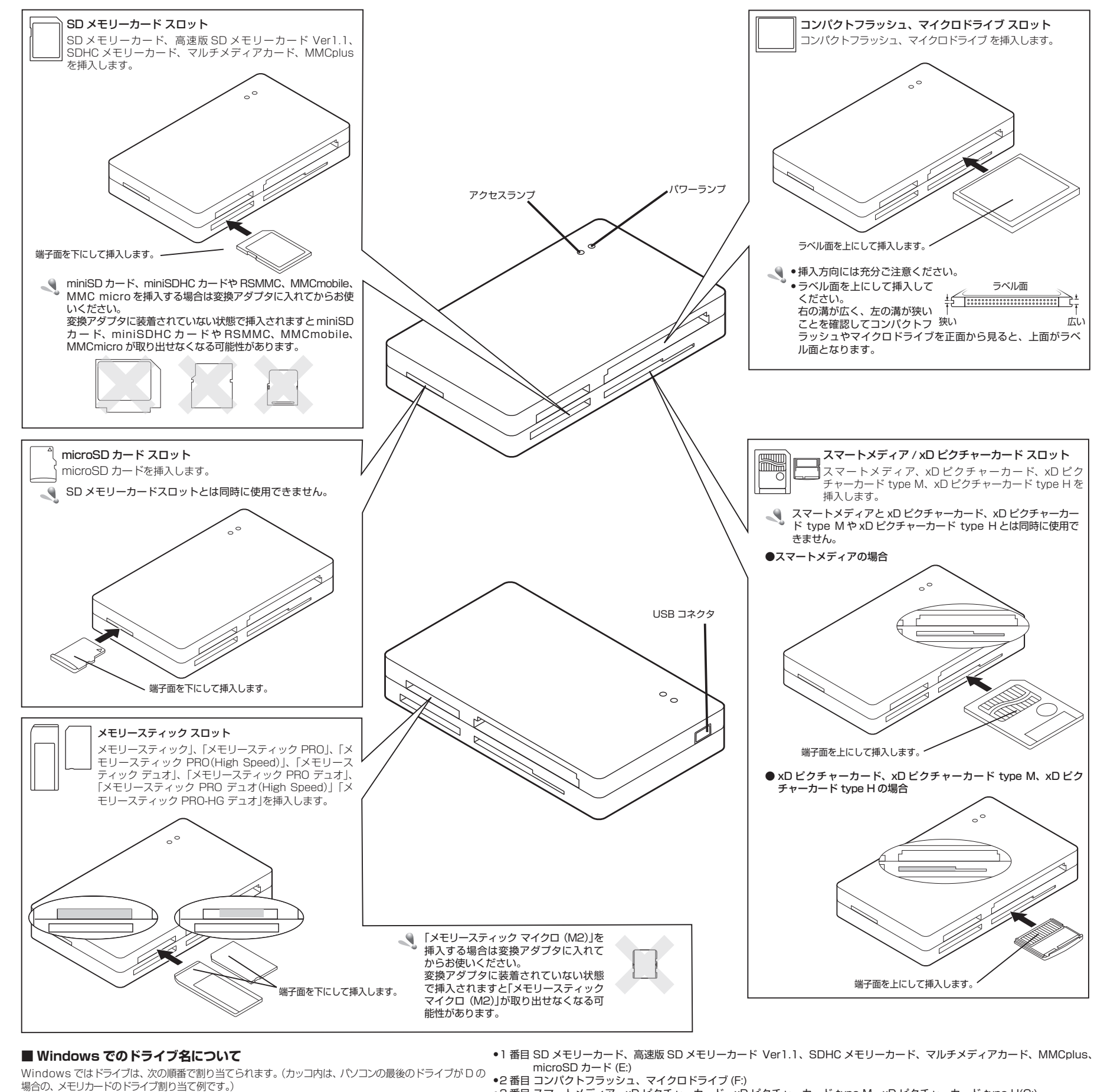

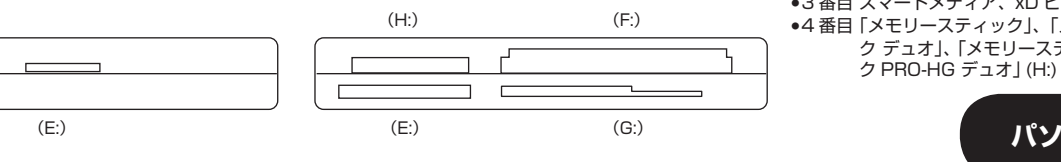

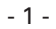

# パソコンへの接続、取り外しについては裏面をお読みください。

•3番目 スマートメディア、xD ピクチャーカード、xD ピクチャーカード type M、xD ピクチャーカード type H(G:) •4 番目「メモリースティック」、「メモリースティック PRO」、「メモリースティック PRO(High Speed)」、「メモリースティッ ク デュオ」、「メモリースティック PRO デュオ」、「メモリースティック PRO デュオ (High Speed)」、「メモリースティッ

# Windows Vista で使用する

- ■パソコンに接続する
- USB ケーブルを本製品の USB コネクタに接続しま。
- 、 コネクタの上下の向きに注意して接続してください
- 2 USB ケーブルをパソコンの USB ポートに接続しま 自動的に本製品の認識が開始されます

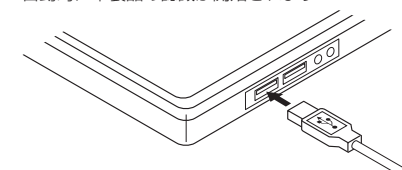

お使いのパソコンが USB2.0 に対応していない 127 合、「さらに高速で実行できるデバイス」のメッセ ジが表示されます。

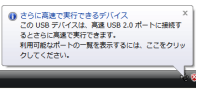

これは、本製品は USB2.0 に対応していますが、 続した USB ポートが USB2.0 に対応していなし めに表示されるメッセージです。この場合、本製品 USB2.0 ではなく 1.1 の速度で動作します。

タスクトレイにインストール完了のメッセージが表 され、自動的に認識されます。これで本製品とパソ ンの接続は完了しました。 認識の完了後にパワーランプが点灯します。

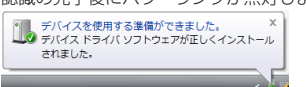

2回目以降は接続するだけで使用できます。

## ■メモリカードを挿入する

◀ メモリカードの表裏を確認し、ガイドに合わせてメ リカードを本製品に挿入します。 アクセスランプが点灯します。

# Windows XP で使用する

## ■パソコンに接続する

- USBケーブルを本製品のUSBコネクタに接続します
- 、 コネクタの上下の向きに注意して接続してくださし
- 2 USBケーブルをパソコンのUSBポートに接続します 自動的に本製品の認識が開始されます。

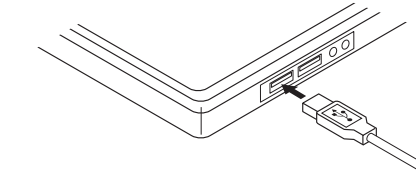

お使いのパソコンが USB2.0 に対応していない場合 サービスパックⅠ以前のときは「高速ではないUS ハブに接続している高速 USB デバイス」のメッセ ジが表示されます。

高速ではない USB ハブに接続している高速 USB デバイス 高速 USB デバイスが高速ではない USB ハブに接続されています。 この問題を解決するには、このメッセージをグリックしてください。

•サービスパック2のときは「さらに高速で実行で るデバイス」のメッセージが表示されます。

これは、本製品は USB2.0 に対応しています 接続した USB ポートが USB2.0 に対応してい いために表示されるメッセージです。この場合、本 製品は USB2.0 ではなく 1.1 の速度で動作します。

3 通知領域にインストール完了のメッセージが表示さ れ、自動的に認識されます。これで本製品とパソコン の接続は完了しました。 認識の完了後にパワーランプが点灯します。

🚺 新しいハードウェアが見つかりました 新しいハードウェアがインストールされ、使用準備ができました。

# 2回日以降は接続するだけで使用できます。

|         | 2 マイコンピュータなどから、挿入したメモリカード<br>にアクセスできます。                                                                                                    | Windows 2000 で使用する                                               | タスクトレイにインストール完了のメッセージが表示され、自動的に認識されます。これで本製品とパンコ                                                                     |
|---------|----------------------------------------------------------------------------------------------------|------------------------------------------------------------------|----------------------------------------------------------------------------------------------------|
|         | ドライブは4つ表示されます。                                                                                                    | ■ Windows 2000 のバージョンの確認                                         | ンの接続は完了しました。                                                                                                    |
| す。      | <ul> <li>・フロッピーディスクなどと同じようにファイルの移</li> <li>動、コピー、削除、フォーマット(初期化)ができます。</li> </ul>                                                                                                    | Windows 2000 で本製品をお使いになる場合は、<br>Windows 2000 のば、ジョンがせ、ビスパック2018で | 認識の元」後にハワーラフラか点灯します。<br>2回目以降は接続するだけで使用できます。                                                                         |
| )°      | •メモリカードを読み書きすると、本製品のアクセスラ                                                                                                    | windows 2000 のパーションかり一とスパッションは降さ<br>ある必要があります。                   | ■メモリカードを挿入する                                                                                                    |
| す。      | シノか点滅します。<br>■メモリカードを取り出す                                                                                                    | 次の手順で Windows 2000 のバージョンを確認します。                                 | メモリカードの表裏を確認し、ガイドに合わせてメモ<br>リカードを本製品に挿入します。                                                                          |
|         | アクセスランブが点滅していないことを確認して、メ                                                                                                    | 「マイコンピュータ」                                                       | アクセスランプが点灯します。                                                                                                    |
|         | <ul> <li>モリーカードをスロットから取り出します。</li> <li>パソコンから取りはずす</li> </ul>                                                                                                    | アイコンを右クリッ (1000-500)<br>クし、「ブロバティ」 株式の…<br>なり、「ブロバティ」 株式の…       | 2 マイコンビュータなどから、挿入したメモリカード<br>にアクセスできます。                                                                              |
|         | 本製品を使用しないときや、スタンバイや休止状態に移行                                                                                                    | をクリックします。<br>キャドワークドライブの約当て(U<br>システムのプロパ キッドワークドライブの物当て(U       | <ul> <li>・フィフは4 J&amp;小C1は9。</li> <li>・</li> <li>・</li> <li>・</li> <li>・</li> <li>フロッピーディスクなどと同じようにファイルの移</li> </ul> |
|         | する前は、次の手順で本製品を取りはずしてください。                                                                                                    | ティが表示されます。<br>ショーやかり的は気(3)<br>各時の実用の<br>ゴロビアの                    | <ul> <li>動、コピー、削除、フォーマット(初期化)ができます。</li> <li>・メモリカードを読み書きすると、本製品のアクセスラ</li> </ul>                                    |
|         | 読み書きしている状態で、本製品をパソコンから取りはずさないでください。本製品の故障や、ファイ                                                                                                    |                                                                  | ンプが点滅します。                                                                                                    |
|         | ルの破損・消失の原因となります。                                                                                                    | Windows 2000のパーションを確認します。                                        | ■メモリカードを取り出す                                                                                                    |
|         | 本製品のアクセスランブが点滅していないことを確認します。                                                                                                    | (バージョンを確認します。)<br>(バージョンを確認します。)                                 | アクセスランノか点滅していないことを確認して、メ<br>モリーカードをスロットから取り出します。                                                                     |
|         | 通知領域にある アイコンを左クリックします。                                                                                                    | サービスパック3以降であ                                                     | ■パソコンから取りはずす                                                                                                    |
|         | 2 表示されたメッセージをクリックします                                                                                                    | る必要かめります。サービ<br>スパックーや2の場合は、<br>メルイをもやりなりのserver<br>メルインをやくりの    | 本製品を使用しないときや、スタンハイや体正状態に移行<br>する前は、次の手順で本製品を取りはずしてください。                                                              |
| 接<br>た  |                                                                                                    | WindowsUpdate を使用し                                               | ▲ 本製品のアクセスランプが点滅し、メモリカードが                                                                                            |
| は       | 本製品以外に他のUSB機器やPCカードを使用し                                                                                                    | て、Windows 2000 を最<br>新のバージョンにバージョ                                | <ul> <li>読み書きしている状態で、本製品をパソコンから取<br/>りはずさないでください。本製品の故障や、ファイ<br/>ルの破場、当生の原因となります</li> </ul>                          |
| 示<br>'コ | このもあるには、両方の名削か表示されます。この場合は本製品のメッセージ(USB 大容量記憶装置)をクリーンのによってする。                                                                                                    | ンアップしてください。バージョンアップの手順については、<br>お使いのパソコンの取扱説明書やパソコンメーカーまでお問      | ▲ 本製品のアクセスランブが点滅していないことを確認                                                                                           |
|         | <b>4</b> <u>■</u> ボタンをクリックします                                                                                                    | い合わせください。                                                        | します。<br>2 タスクトレイにある Sアイコンを 左クリックします。                                                                                 |
|         | ハードウェアの取りみし                                                                                                    | ■パソコンに接続する                                                       | <ul> <li>表示されたメッセージをクリックします</li> </ul>                                                                               |
|         |                                                                                                    | ■ USBケーフルを本製品のUSB Jネクタに接続します。<br>」 ユネクタの上下の向きに注意して接続してください。      | USB 大容量記憶装置デバイス - ドライブ(E:, F:, G:, H:, I:)を停止します                                                                     |
|         | 5 本製品をパソコンの USB ポートから取りはずします。                                                                                                    |                                                                  | ▲<br>本製品以外に他の USB 機器や PC カードを使用して                                                                                    |
|         |                                                                                                    | 2 USBケーフルをパソコンのUSBホートに接続します。                                     | いる場合は、両方の名前が表示されます。この場合は本製品のメッセージ(USB 大容量記憶装置デバイ)                                                                    |
| Ŧ       |                                                                                                    | 200                                                              | ス)をクリックしてください。                                                                                                    |
|         |                                                                                                    |                                                                  |                                                                                                    |
|         |                                                                                                    |                                                                  | <ul> <li>USB 大容量記憶装置デバイズは安全に取り外すことができます。</li> </ul>                                                                  |
|         | ■ ジェリナ いちほう ナフ                                                                                                    |                                                                  | ОК                                                                                                    |
|         | <ul> <li>スモリカートを挿入9る</li> <li>メモリカードの表裏を確認し、ガイドに合わせてメモ</li> </ul>                                                                                                    |                                                                  | 5 本製品をパソコンのUSBポートから取りはずします。                                                                                          |
| đ       | <ul> <li>リカードを本製品に挿入します。</li> <li>アクセスランプが点灯します。</li> </ul>                                                                                                    |                                                                  |                                                                                                    |
| ,)。     | 2 マイコンピュータなどから、挿入したメモリカード                                                                                                    | Windows Me で使用する                                                 | ■パソコンから取りはずす<br>大制中を使用したいときや、フタンパイやけた比較に移行                                                                           |
| ŧ       | にアクセスできます。<br>ドライブは 4 つ表示されます。                                                                                                    | ■パソコンに接続する                                                       | する前は、次の手順で本製品を取りはずしてください。                                                                                            |
|         | <ul> <li>・フロッピーディスクなどと同じようにファイルの移</li> <li>・ション・シックなどと同じようにファイルの移</li> </ul>                                                                                                    | USB ケーブルを本製品の USB コネジタに接続します。                                    | 本製品のアクセスランプが点滅し、メモリカードが<br>読み書きしている状態で、本製品をパソコンから取                                                                   |
|         | <ul> <li>動、コビー、削除、フォーマット(初期化)かでさます。</li> <li>・メモリカードを読み書きすると、本製品のアクセスラ</li> </ul>                                                                                                    | コネクタの上下の向きに注意して接続してください。                                         | りはずさないでください。本製品の故障や、ファイ<br>ルの破損・消失の原因となります。                                                                          |
|         | ✓✓✓✓ ✓✓✓ ✓                                                                                                    | USB ケーブルをパソコンの USB ポートに接続しま                                      | 本製品のアクセスランプが点滅していないことを確 認します。                                                                                        |
|         | アクセスランプが点滅していないことを確認して、メ<br>エリーカードをフロットから取り出します。                                                                                                    | <b>2 3</b> .                                                     | タスクトレイにある                                                                                                    |
| _       |                                                                                                    |                                                                  | ਰ.                                                                                                    |
| `<br>合  | ■ハンコンから取りは 9°9<br>本製品を使用しないときや、スタンバイや休止状態に移行                                                                                                    |                                                                  | 3 表示されたメッセージをクリックします。                                                                                                |
| SB      | する前は、次の手順で本製品を取りはずしてください。                                                                                                    |                                                                  | USB ディスク - ドライブ (H) の停止<br>USB ディスク - ドライブ (H) の停止                                                                   |
|         | 本製品のアクセスランブが点滅し、メモリカードが読み書きしている状態で、本製品をパンコンから取りは                                                                                                    |                                                                  | USB ディスク - ドライブ (F) の停止<br>USB ディスク - ドライブ (E) の停止                                                                   |
|         | ずさないでください。本製品の故障や、ファイルの破損・<br>消失の原因となります。                                                                                                    |                                                                  | 75 1021                                                                                                    |
|         | 本製品のアクセスランプが点滅していないことを確認     ム     ホ     ホ | ダイアロクホックスに「新しいハードウェアに必要なソフトウェアをインストールしています。」とメッ                  | 本製品以外に他の USB 機器や PC カードを使用している場合は、両方の名前が表示されます。この場                                                                   |
| き       |                                                                                                    | レージが表示され、目動的に認識されます。これで<br>本製品とパソコンの接続は完了しました。                   | 合は本製品のメッセージ(USB ディスク)をクリック<br>してください。                                                                                |
|         |                                                                                                    | 認識の完了後にパワーランプが点灯します。<br>2回目以降は接続するだけで使用できます。                     | <b>4 ***</b> ボタンをクリックします。                                                                                            |
|         |                                                                                                    | <br>  ■メモリカードを掻きする                                               | ハードウェアの取り外し                                                                                                    |
| 5、      |                                                                                                    | ■ ~ こう Л · Г · ご · · · · · · · · · · · · · · · ·                 | USB ディスグ は安全に取り外すことができます。                                                                                            |
| な<br>本  | 本製品以外に他の USB 機器や PC カードを使用して<br>いる場合は、両方の名前が表示されます。この場合                                                                                                    | <ul> <li>モリカードを本製品に挿入します。</li> <li>アクセスランプが点灯します。</li> </ul>     | ОК                                                                                                    |

- 2 マイコンピュータなどから、挿入したメモリカード にアクセスできます。 ドライブは4つ表示されます。
- •フロッピーディスクなどと同じようにファイルの移 75 動、コピー、削除、フォーマット(初期化)ができます。
- メモリカードを読み書きすると、本製品のアクセスラ ンプが点滅します。

# ■メモリカードを取り出す

は本製品のメッセージ(USB 大容量記憶装置デバイ

4 次のメッセージを確認後、本製品をパソコンの USB

ス)をクリックしてください。

ポートから取りはずします。

USB 大容量記憶装置デバイズ は安全に取り外すことができま

(i) A-FOT7000041

◀ アクセスランプが点滅していないことを確認して、 メモリーカードをスロットから取り出します。

# 3 自動的に認識され、パワーランプが点灯します。これ で本製品とパソコンの接続は完了しました。 ■メモリカードを挿入する 🌗 メモリカードの表裏を確認し、ガイドに合わせてメ モリカードを本製品に挿入します。 アクセスランプが点灯します。 2 デスクトップにドライブアイコンが表示 されます。 3 挿入したメモリカードにアクセスできま ユーザーサポートについて 【よくあるご質問とその回答】 www.elecom.co.jp/support こちらから「製品 Q&A」をご覧ください。 【お電話・FAX によるお問い合わせ(ナビダイヤル)】 エレコム総合インフォメーションセンター TEL: 0570-084-465 FAX:0570-050-012

■パソコンに接続する

す。

ਰ\_

[受付時間] 9:00~12:00 13:00~18:00 年中無休 - 保証規定 -

# ■保証内容

- 理または交換いたします。 ■無償保証範囲
- 以下の場合には、保証対象外となります。 (1)保証書および故障した本製品をご提出いただけない場合。 (2) 保証書に販売店ならびに購入年月日の記載がない場合、またはご
- 購入日が確認できる証明書(レシート・納品書など)をご提示いた だけない場合。
- (3) 保証書に偽造・改変などが認められた場合。
   (4) 弊社および弊社が指定する機関以外の第三者ならびにお客様によ
- る改造、分解、修理により故障した場合。 (5)弊社が定める機器以外に接続、または組み込んで使用し、故障ま
- たは破損した場合。
- (6)通常一般家庭内で想定される使用環境の範囲を超える温度、湿度、 振動等により故障した場合。
- (7) 本製品を購入いただいた後の輸送中に発生した衝撃、落下等によ
- り故障した場合。 (8) 地震、火災、落雷、風水害、その他の天変地異、公害、異常電圧 などの外的要因により故障した場合
- (9) その他、無償修理または交換が認められない事由が発見された場合。 ドを使用し 修理
- す。この場 3. 修理のご依頼は、本保証書を本製品に添えて、お買い上げの販売店 をクリック
- - 5. 同機種での交換ができない場合は、保証対象製品と同等またはそれ 以上の性能を有する他の製品と交換させていただく場合があります。
  - 6. 有償、無償にかかわらず修理により交換された旧部品または旧製品 6. 有償、無償にかかわらず修理により交換されにに可かれましたには可認れ 等は返却いたしかねます。
     7. 記憶メディア・ストレージ製品において、修理センターにて製品交換を実施した際にはデータの保全は行わず、全て初期化いたします。
     記憶メディア・ストレージ製品を修理に出す前には、お客様ご自身
  - でデータのバックアップを取っていただきますようお願い致します。

#### 免責事項 本製品の故障について、弊社に故意または重大な過失がある場合を

6 本製品をパソコンの USB ポートから取りはずしま 除き、弊社の債務不履行および不法行為等の損害賠償責任は、本製 品購入代金を上限とさせていただきます。 9. 本製品の故障に起因する派生的、付随的、間接的および精神的損害

# 切責任を負いかねます。

■有効範囲 0.この保証書は、日本国内においてのみ有効です。 11.本保証書は再発行いたしませんので、大切に保管してください。

5 手順3~4を3回くり返します。

すべてのドライブを停止します。

## Macintosh(OS X 10.2 ~)で使用する

- USB ケーブルを本製品の USB コネクタに接続しま
  - コネクタの上下の向きに注意して接続してくださ
- 2 USB ケーブルをパソコンの USB ポートに接続しま

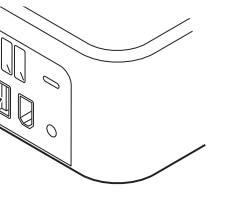

Unddail

- ◆フロッピーディスクなどと同じようにファイルの移 動、コピー、削除ができます。
  - メモリカードを読み書きすると、本製品のアクセスラ ンプが点滅します。
  - •Windowsでフォーマットしたメモリカードは、 Macintosh でも使用できます。Macintosh でフォー マットしたメモリカードは、Windows では使用でき ません。
  - デジカメなどでメディアを使用する場合は、使用機器 でフォーマットしてください。パソコンでフォーマッ トをすると、使用できなくなる恐れがあります。

#### ■メモリカードを取り出す

- アクセスランプが点滅 していないことを確認 して、ドライブアイコ ンをゴミ箱にドラッグ します。
- 2 ドライブアイコンが消 えたことを確認して、 メモリーカードをマ ロットから取り出します。

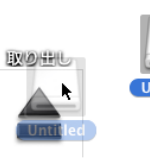

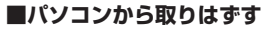

電源が入った状態で本製品をパソコンから取りはずすとき は、次の手順で本製品を取りはずしてください。

- 本製品のアクセスランプが点滅し、メモリカードが 読み書きしている状態で、本製品をパソコンから取 りはずさないでください。本製品の故障や、ファイ ルの破損・消失の原因となります。
- ◀ 本製品のアクセスランプが点滅していないことを確 認します。
- 2 本製品をパソコンの USB ポートから取りはずしま す。

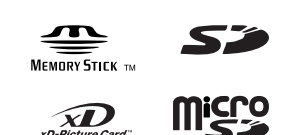

# USB 2.0 マルチカードリーダ MR-A14H シリーズ インストールマニュアル

### 2007年8月10日第1版

- 本インストールマニュアルの著作権は、エレコム株式会社 が保有しています。
- 本インストールマニュアルの内容の一部または全部を無 断で複製 / 転載することを禁止させていただきます。
- 本インストールマニュアルの内容に関するご意見、ご質問 がございましたら、エレコム総合インフォメーションセン ターまでご連絡願います。
- 本製品の仕様および外観は、製品の改良のため予告なし に変更する場合があります。
- 実行した結果の影響につきましては、上記の理由にかか わらず責任を負いかねますのでご了承ください。
- 本製品のうち、戦略物資または役務に該当するものの輸 出にあたっては、外為法に基づく輸出または役務取引許 可が必要です。
- 「メモリースティック」、「メモリースティック PROJ、「メモリースティック デュオ」、「メモ リースティック PRO デュオ」、「メモリース ティック マイクロ (M2)」および**МЕМОRY STICK PRO**
- MEMORY STICK PRO DUO, MEMORY STICK PRO-HG DUO, MEMORY STICK MICRO、M2は、ソニー株式会社の商標です。
- CompactFlash®(コンパクトフラッシュ)は、米 SanDisk 社の登録商標です。
- Microdrive®、マイクロドライブは、株式会社日立グロー
- バルストレージテクノロジーズの登録商標です。
- SDメモリカード™は松下電器産業株式会社、米 SanDisk 社、株式会社東芝の商標です。 miniSD™、microSD™ は SD アソシエーションの商標
- です。SDロゴは商標です。
- マルチメディアカードは独国インフィニオンテクノロジー ズ社の商標です。
- xDxD-Picture Card<sup>™</sup> および xD ピクチャーカードは、 富士写真フイルム(株)の商標です。
- Microsoft、Windows、Windows Vista ™は、米国 Microsoft Corporation の米国及びその他の国における 登録商標または商標です。
- Macintosh™、Mac OS™は、米国およびその他の国で 登録されている Apple Inc. の商標です。
- その他本インストールマニュアルに記載されている商品名 / 社名などは、一般に商標ならびに登録商標です。

- 弊社が定める保証期間(本製品ご購入日から起算されます。)内に、 適切な使用環境で発生した本製品の故障に限り、無償で本製品を修

にお持ちいただくか、弊社修理センターに送付してください。 4.弊社修理センターへご送付いただく場合の送料はお客様のご負担と なります。また、ご送付いただく際、適切な梱包の上、紛失防止のた め受渡の確認できる手段(宅配や簡易書留など)をご利用ください。尚、 弊社は運送中の製品の破損、紛失については一切の責任を負いかねます

逸失利益、ならびにデータ損害の補償等につきましては、弊社は一